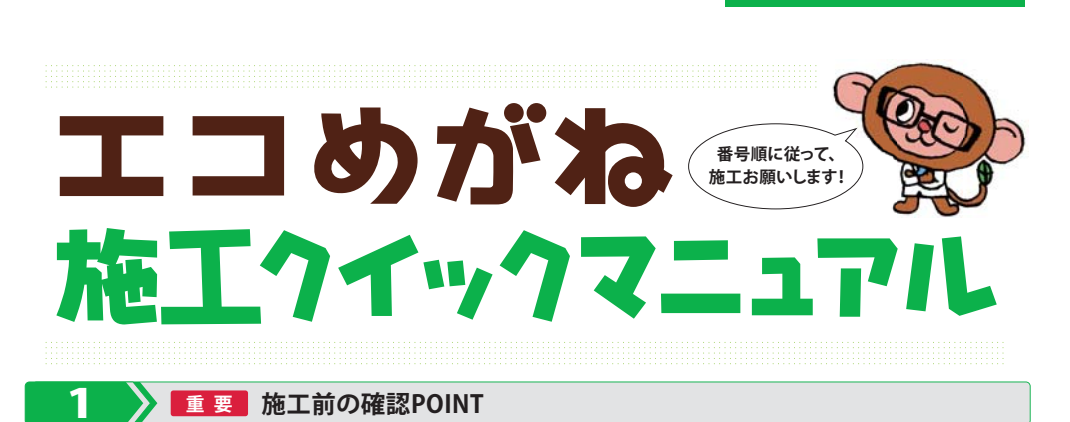

POINT 4

POINT 5

🔞 🔞 以下のポイントを十分にご確認頂いた上、施工を進めてください。

POINT 1 常時接続のインターネット回線が必要になります。 インターネットに接続できるかをご確認ください。

POINT 2 単相設備の場合、PVセンサー1台あたり 発電量20kW\*まで計測可能です。

#### POINT 3

6

PVセンサーは屋内仕様の機器の為、 屋外に設置する際は、屋外対応ボックス等に収納し、 <mark>直射日光を避</mark>けて設置ください。

#### POINT 6 各PVセンサーが計測する太陽光システムの設置状況と エコめがねへの登録情報が一致しているかご確認ください。

PVセンサー(AC電源タイプの場合)、無線LANを

電流センサー(CT)の内径は標準で16mmです。

設置する際は、100Vのコンセントが必要になります。

使用される電力ケーブルの径を事前にご確認ください。

一致していない場合、発電見守りが適正に動作いたしません。

全量買取向け用

※ PVセンサーの計測可能範囲は、パワコンの電気方式により異なります。 (単相:20kW以下、三相200V系:25kW以下、三相400V系:50kW以下)

#### 2 💦 同梱物内容の確認

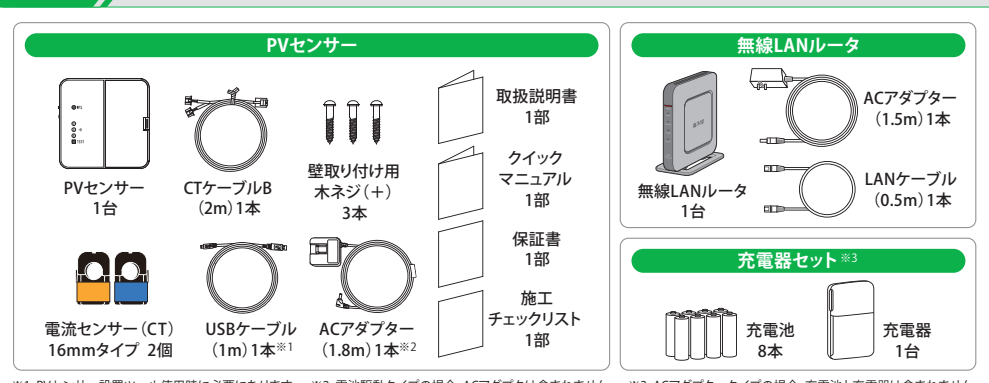

※1 PVセンサー設置ツール使用時に必要になります。 ※2 電池駆動タイプの場合、ACアダプタは含まれません。 ※3 ACアダプタータイプの場合、充電池と充電器は含まれません。 ●同梱物内容はPVセンサー1台あたりのものになります。

無線LANルータ以外の機材は、PVセンサーの台数に応じて同梱数が変わります。PVセンサーの台数は、お客様の設置環境により異なります。

PVセンサーの取り付け \*複数台設置の場合は全てのPVセンサーで実施

電流センサー(CT)の取り付け \*複数台設置の場合は全てのPVセンサーで実施

系統個

R相 ※T相 パワコン側

※三相の場合

CTは正しく取り付けていただかないと、 雷流値の測定精度に影響します。

詳しくは裏面の 重要 を参照ください。

(この向き

Ū相 ※R相

電波強度が確認できた位置で、付属の壁掛けプレートを設置の上、PVセンサーを取り付けてください。

取り付け位置と向きに注意して、U相、W相それぞれにCTを取り付けます。

CTのツメがカチッと音がするまでしっかりしめてください。

系統側

パワコン側

分電盤

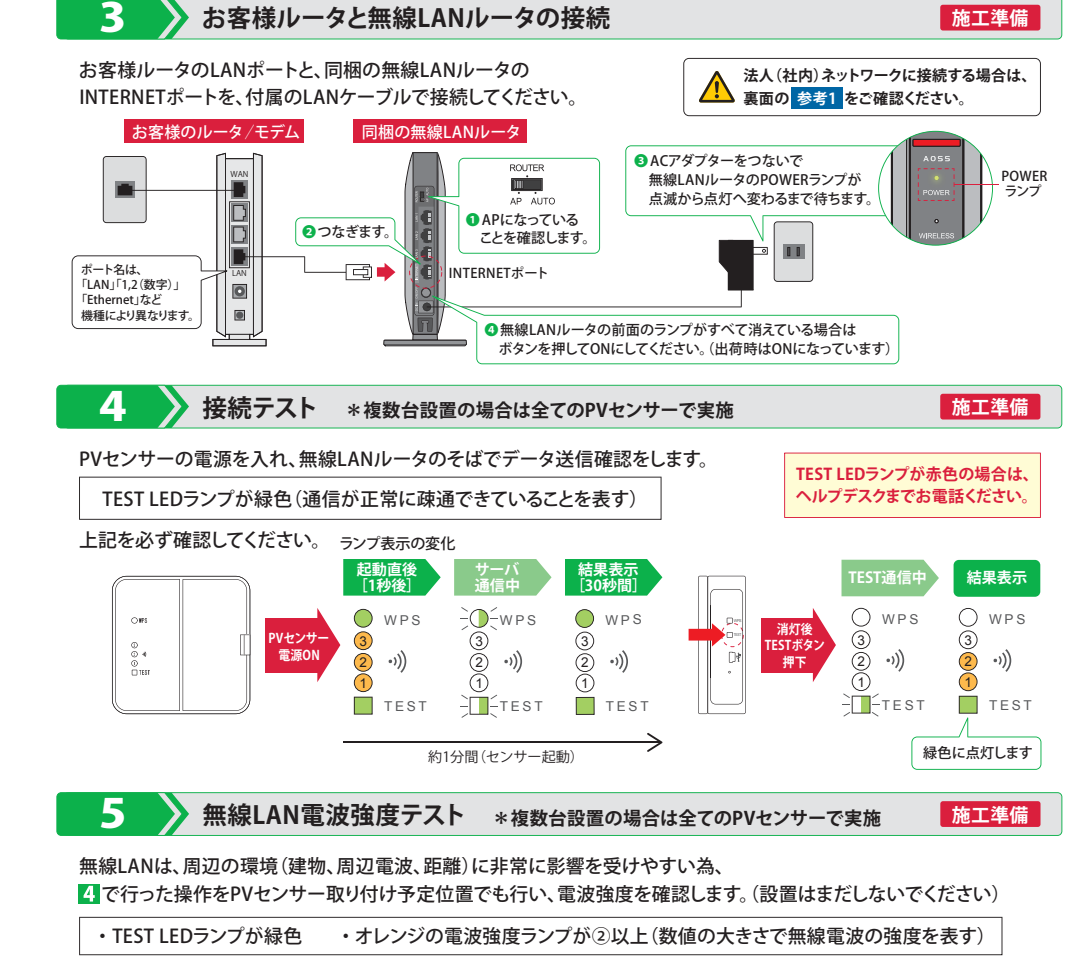

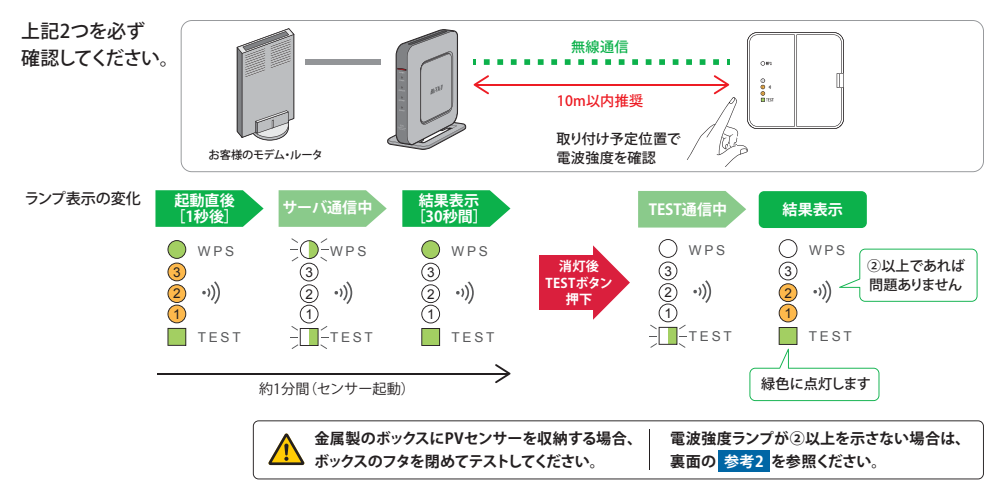

8 CTケーブルの取り付け \*複数台設置の場合は全てのPVセンサーで実施

付属のCTケーブルを図のようにPVセンサーとCTを結線してください。

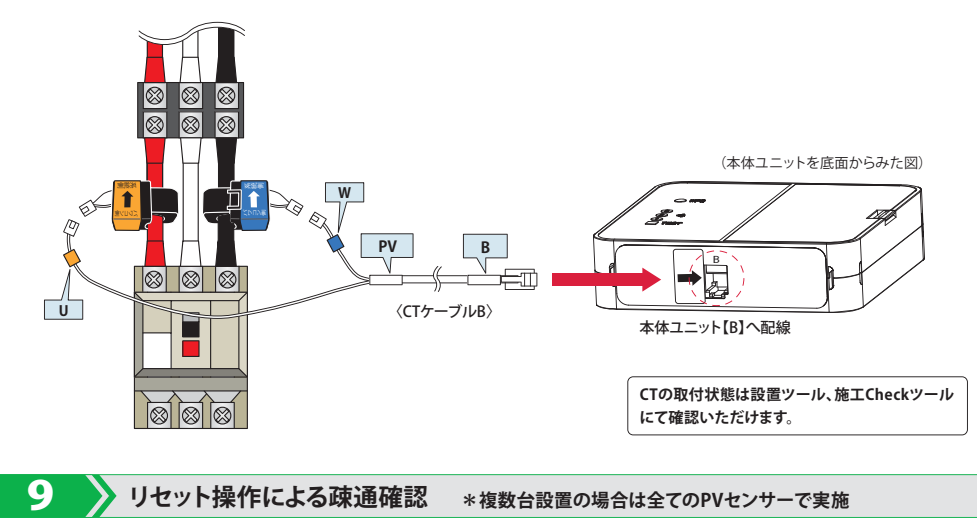

PVセンサーの電源をOFFした後、約5秒後に再度ONし、下表の表示になることを確認してください。 リセットボタンよりリセットを実行することも可能です。

ランプ表示の変化

リセットボタンより実行することも可能です。

#### 重要 PVセンサーを複数台設置する場合

システムが単相設備、20kW以上の場合はPVセンサーを複数台設置します。 その場合、各PVセンサーが計測する太陽光システムの現地設置状況とエコめがねへの登録情報が異なる場合は、 発電見守りが適正に動作いたしませんのでご注意ください。

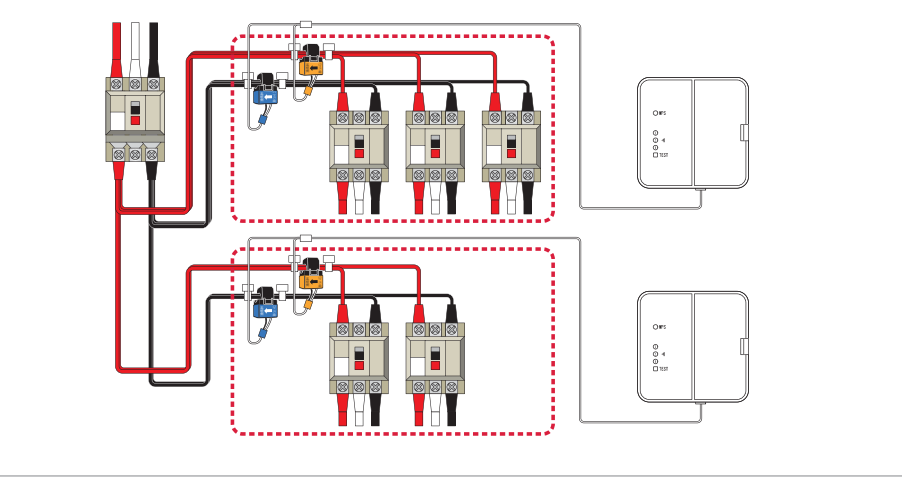

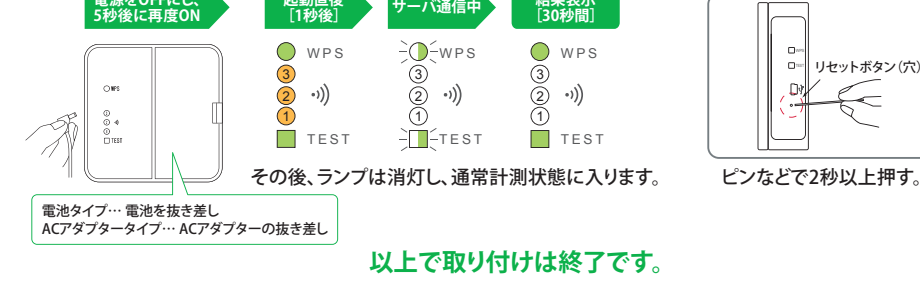

施工マニュアル、設置ツールは以下のURLからダウンロードしてください。

https://partner.eco-megane.jp/bdl/

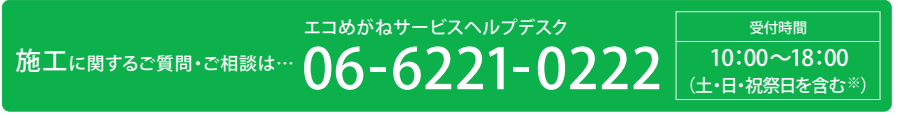

※年末年始、夏期休暇等は除きます。詳細につきましては、エコめがねサービスヘルプデスクへご確認ください。

#### 株式会社 NTTスマイルエナジー

〒541-0041 大阪府大阪市中央区北浜2丁目6番18号 淀屋橋スクエア4F URL www.nttse.com

このマニュアルの記載内容は平成29年3月現在のものです。

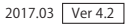

# 量用エコめがねっしくみ

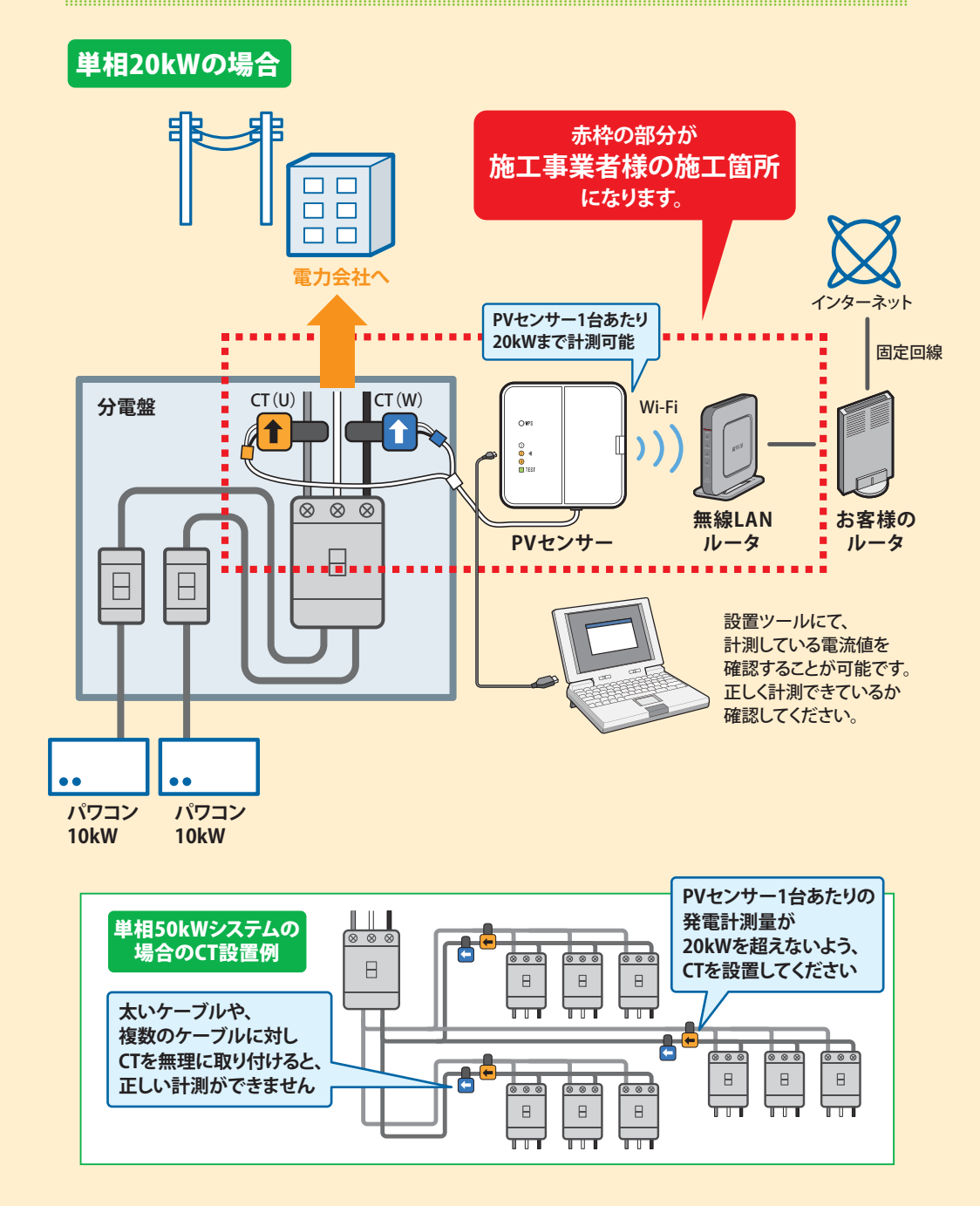

### (0) (0) 知っ得!

# 施工Checkツール

PVセンサーのTESTボタンを押下することにより、 通信確認を行なうと同時に、発電量の瞬間値を計測します。 計測した結果はスマートフォンやPCにてご確認頂くことが可能ですので、ご活用ください。 ※表示される電力量は、簡易計算にて算出しているため、実際のエコグラフの電力量算出方法とは異なります。

① PVセンサーのTESTボタンを押下していただくと、押下した時刻より30秒毎に(最大5分間)、 発電量の瞬間値をサーバーへ送信します。

2 施工Checkツールヘアクセスいただき、以下の操作を行ってください。

#### アクセス方法

▼QRコードからアクセス 

▼URLを直接入力してアクセス URL入力画面から、以下のURLを直接入力してください。

#### https://check.eco-megane.jp

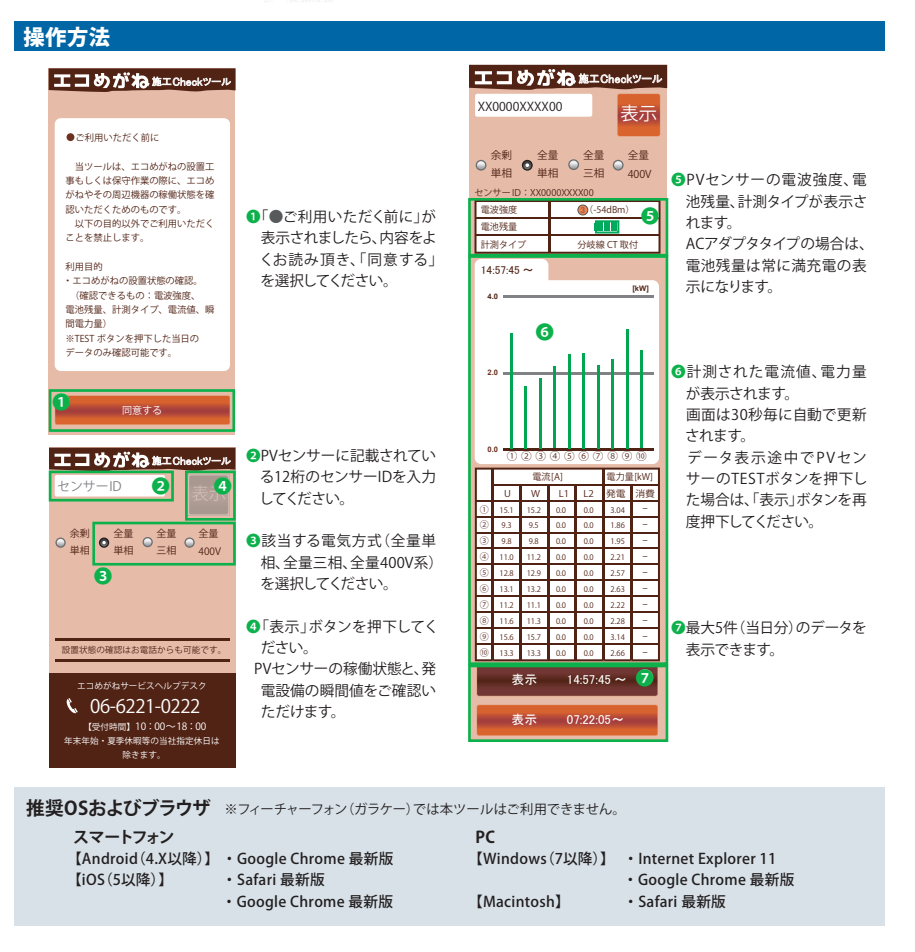

### 重要 電流センサー(CT)は正しく取り付けてください!

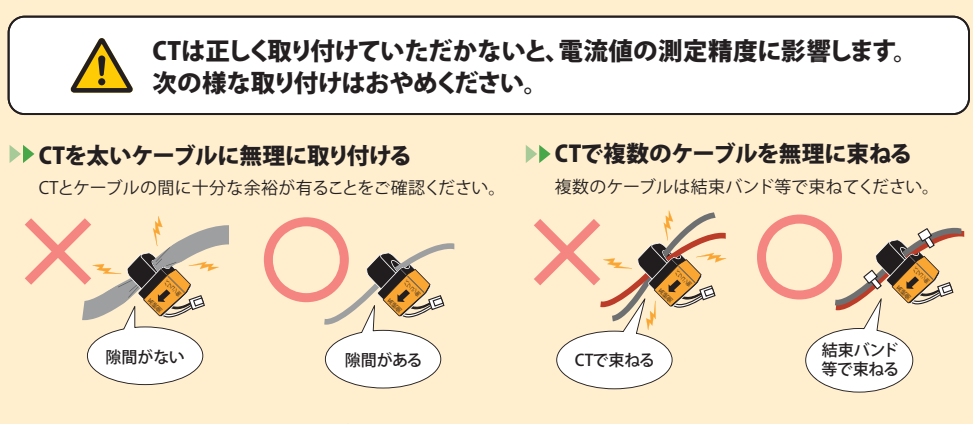

#### CT取り付け可能ケーブル本数 (PVセンサーの計測限界値(20kW)を想定。)

CT取り付け可能本数は参考値であり、電力線のメーカーや種類によって太さが変わる場合がございます。 施工前に、実際に使用されるケーブルに取り付けが可能かご確認ください。

|                 |           |             |            | (本)         | )    |
|-----------------|-----------|-------------|------------|-------------|------|
| ケーブルの種類         | CV(3芯)    |             | СVТ        |             | ]    |
| CT窓径<br>断面積(mi) | arphi16mm | $\phi$ 24mm | arphi 16mm | $\phi$ 24mm | CT窓径 |
| 5.5             | 5         | —           | —          | —           |      |
| 8               | 4         | —           | 1          | 3           |      |
| 14              | 3         | —           | 1          | 3           |      |
| 22              | 2         | 4           | 1          | 2           |      |
| 38              | 1         | 3           | 1          | 1           |      |
| 60              | 1         | 1           | —          | 1           |      |

# 参考1 法人(社内)ネットワークでエコめがねをご利用の場合

法人様の社内ネットワークでご利用頂く場合は、社内ネットワーク管理者様に以下の確認POINTをご覧頂いてください。

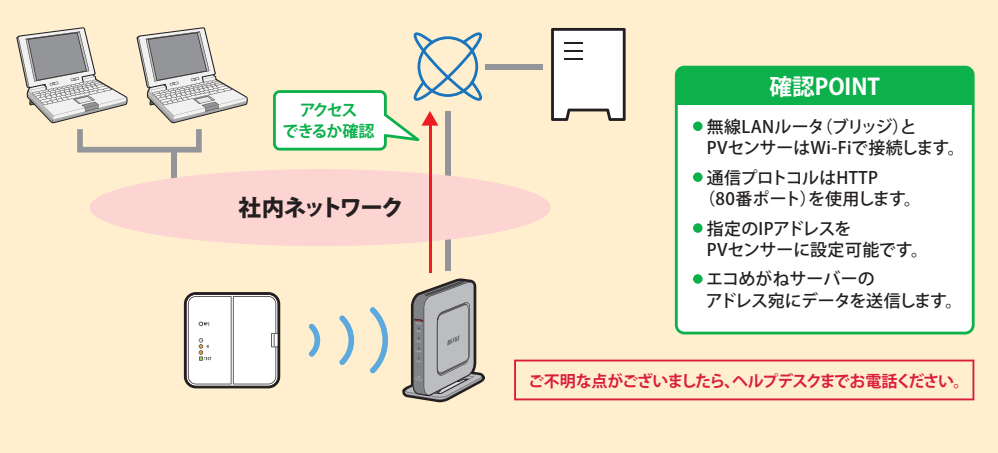

# 参考2 無線LANの電波が届かない場合

(センサー本体のオレンジの電波強度ランプが②以上を指さない場合)

無線LANの電波の距離は10m以内を推奨としておりますが、現場の状況によっては無線LANとPVセンサーの距離が 10m以上離れてしまう場合がございます。下記の対処方法に従って電波強度を確保してください。

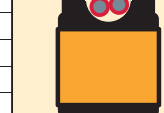

СТ

※ φ24mmのCTはオプション(別売)です。

# (0) (2) 知っ得!

PC、クランプテスタ、設置ツールを用いて、実際に取付けたCTが正しく計測できているのかを確認できます。

設置ツールダウンロードURL ▶ https://partner.eco-megane.jp/download.html

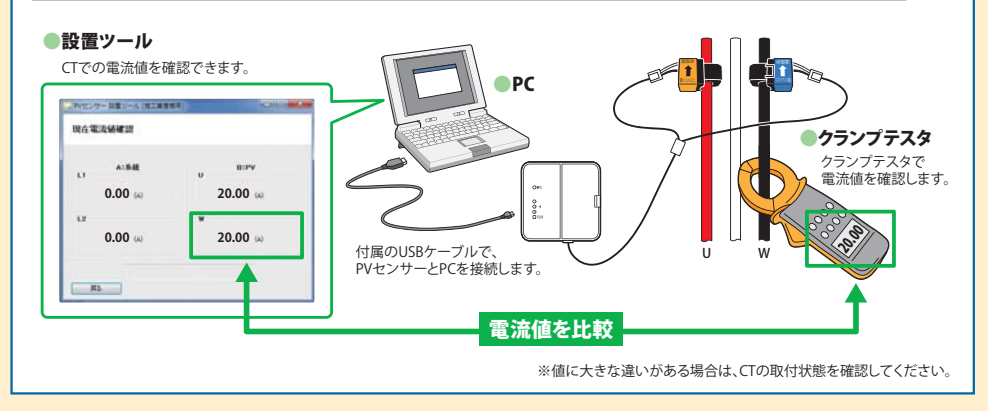

#### ▶▶ CTケーブルを延長する

市販のモジュラーケーブル(6極4芯タイプ)、延長アダプタをご使用ください。 延長後は、設置ツールにて正しく電流値が計測できているかご確認ください。

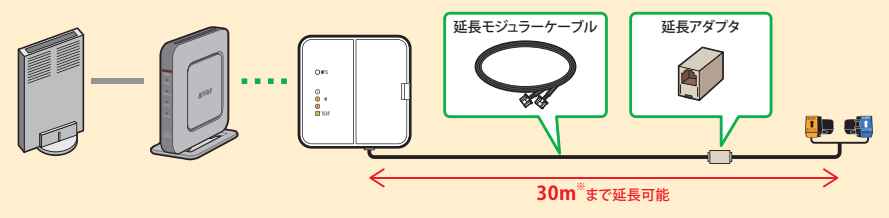

#### ▶▶ LANケーブルを延長する

LANケーブルはストレートタイプのものをご使用ください。

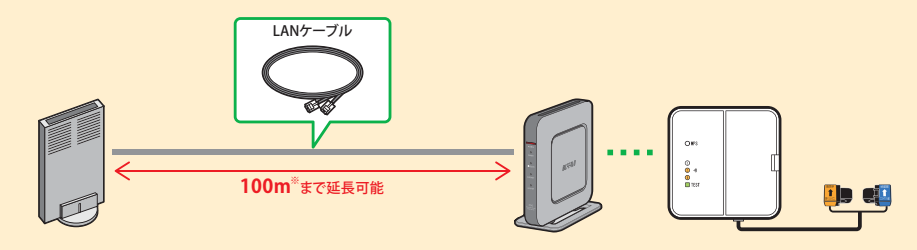

※機器の設置状況、及び配線状況により異なる場合がございます 現場にて動作確認を十分行なっていただき、施工を進めてください。